## Firmware Updating Procedure for SeaLife DC1400 Underwater Camera

- Download firmware version "V2014" from Dropbox by clicking the following link. If the link is not active, copy and paste it to your Internet browser. <u>https://www.dropbox.com/scl/fi/3i9po8cyxuc4ydq2z58q7/ME560PXM.bin?</u> <u>rlkey=r00lpsmn8m9h566krdhyzjtv6&dl=0</u>
- 2. Save the ME560PXM.bin firmware file to your memory card
- 3. Insert the memory card into the camera.
- 4. Push and HOLD the shutter button and power on the camera.
- 5. The green status light will flicker and the camera will power on.

Your camera is now updated and ready to use – ENJOY. Note: To confirm the firmware has been installed correctly, select "Sys Info" located in the Set-up Menu.

## Firmware V2014 improves the following:

- Faster shutter response time when camera is set to infinity focus. Pictures will be in focus and sharp from 3ft/90cm to infinity. (2ft/60cm underwater).
- Frame-rate (fps) for smoother video when recording in low light conditions.
- Ext Flash Manual mode exposure control.
- Added a visual indicator to identify when the shutter button is pushed ½ way. The white focus box disappears for a split second when the shutter button reaches the ½ way point. When the camera has focused on the subject, the focus box reappears as green (in focus) or red (not in focus). Push the shutter all the way to capture the image. Using this technique will help to improve focus accuracy and shortens the shutter lag time.
- Longer battery life in SPY mode.
- Improved the zoom action response time.